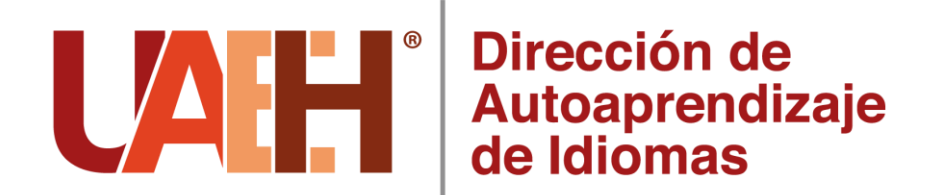

# Actividades para los alumnos de los Programas Educativos de Nivel Superior

## Sesiones con nativos del idioma inglés

Además, como parte de las actividades durante el periodo de contingencia <u>la Dirección</u> <u>de Autoaprendizaje de Idiomas ofrece sesiones de Conversifi para la práctica oral</u> <u>con nativos del idioma inglés.</u> <u>Consulta el video con las instrucciones en</u>: <u>www.conversifi.com/instructionalvideo</u>.

En **Conversifi**, los estudiantes con los que hablas, ya sean *coaches* o *learners*, son nuevos haciendo esto (y quizás también están un poco nerviosos). Se empático y paciente, intenta ayudar a tus compañeros y participa en *Conversifi*, pues otros dependen de ti tanto como tú dependes de ellos. No te pongas nervioso, ¡si cometes errores, es porque estás aprendiendo! Si tienes alguna pregunta o comentario, por favor compártela con nosotros en <u>support@conversifi.com</u> o mándanos un mensaje en el Chat.

### Fechas disponibles en abril

- 1. Sábado 25 de 12:00 a 17:00 h
- 2. Domingo 26 de 12:00 a 17:00 h
- 3. Miércoles 29 de 12:00 a 17:00 h
- 4. Jueves 30 de 12:00 a 17:00 h

A continuación se muestran las recomendaciones y el procedimiento para que cada alumno se registre y aproveche las sesiones, consulta el video con las instrucciones en: <u>www.conversifi.com/instructionalvideo</u>.

## Configura tu cuenta gratuita en beta.conversifi.com/register:

- 1. Completa todos los campos, incluido el código 120-EN-DAIGCCA-S20.
- Lee los "Términos de Uso" y la "Política de Privacidad". Ten en cuenta que no está permitido compartir las grabaciones de tus sesiones en las redes sociales. Solo puedes usar las grabaciones para fines académicos.
- 3. Haz clic en "Submit". Comprueba si has recibido el email de confirmación. Si no lo encuentras, mira tu bandeja de spam. Si todavía no lo ves, escribe a <u>support@conversifi.com</u> desde el mismo email que usaste para el registro.
- 4. Comprueba tus mensajes de texto e introduce el código de confirmación.
- Accede a tu cuenta y haz clic en el menú desplegable ≡ en la parte superior izquierda de la pantalla. Después, haz clic en "My Account".
- 6. Por favor, ten en cuenta que debes completar las tres secciones: "Personal", "Learner" y "Coach".
- 7. Si quieres ser un *coach*, solicítalo siguiendo las instrucciones en la pantalla de "Coach".

### Requisitos del sistema:

- 1. *Conversifi* funciona en ordenadores, portátiles y teléfonos con cámara, micrófono y acceso a internet.
- 2. *Conversifi* funciona mejor en Chrome, excepto en los dispositivos iOS, donde debes usar Safari.
- 3. *Conversifi* no funciona en Internet Explorer, Microsoft Edge, Chromium y Chrome Books.

#### **Sesiones:**

Para ver videos de muestra, visita <u>www.conversifi.com/samplevideos</u>

- 1. Entra en tu cuenta. Puedes seleccionar ser solo *learner*, sólo *coach* o, si quiere llevar a cabo ambos roles, seleccione los dos y tendrás <u>menos tiempo de espera.</u> Nosotros recomendamos que elijas esta última opción.
- 2. Completa las opciones de búsqueda. Si tienes alguna pregunta, usa el chat. Necesitarás tokens para poder ser *learner* y debes ser aprobado para ser *coach*.
- Haz clic en "Search". Si es tu primera vez, Conversifi te pedirá acceso a la cámara y micrófono de tu dispositivo. Si estás usando un teléfono, por favor, selecciona la cámara frontal.
- Conversifi te asignará un compañero de conversación según tus criterios. Cuando seas emparejado, recibirás una notificación dependiendo de tu sistema y dispositivo.
- 5. Podrás ver en la parte superior de la pantalla si eres un *coach* o un *learner*.
- 6. Si tardas más de diez minutos en encontrar un compañero, te recomendamos que escribas al Chat de ayuda para asegurarnos de que tu búsqueda está funcionando correctamente. Estaremos disponibles para ayudarte. Se tarda en torno a 10-15 segundos en establecer una conexión fuerte después de que las dos
- partes acepten la llamada, así que sé paciente. Si te desconectas o tu pantalla se bloquea por cualquier razón, refresca tu navegador y deberías ser capaz de reconectar.
- 8. Si eres el *coach,* por favor, ayuda a tu compañero manteniendo el tema de la conversación y, si tu compañero es un principiante, sigue de cerca el guión que verás en la pantalla.
- 9. Como *learner*, se te pedirá que compartas una publicación corta sobre algo nuevo que hayas aprendido en la conversación, ya sea sobre el idioma o la cultura del *coach.* Por favor, escribe todas las publicaciones en tu idioma nativo.
- 10. Todas las sesiones están grabadas pero solo el *learner* recibirá el link. Habrá un pequeño retraso entre el final de la conversación y el momento en que el video esté disponible en la app.
- 11. Toma nota: tu profesor recibirá informes con detalles sobre tus sesiones, incluyendo la duración, el idioma y los comentarios.

Si necesitas ayuda: mándanos un mensaje en el Chat o un email a support@conversifi.com

Cualquier duda o comentario enviarlo a través de nuestra red social de *Facebook*: **Dirección de Autoaprendizaje de Idiomas UAEH**